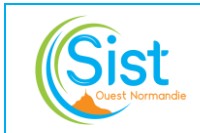

## MODE OPERATOIRE TELETRAVAIL – PC PROFESSIONNEL

| CHANGEMENT DE VERSION |         |          |               |  |  |  |  |  |
|-----------------------|---------|----------|---------------|--|--|--|--|--|
| <u>Version</u>        | Date    | Motifs   | <u>Auteur</u> |  |  |  |  |  |
| 02                    | 09/2022 | Création | SB            |  |  |  |  |  |

## Dans le cadre de l'utilisation de votre ordinateur portable professionnel :

1 – Lancez l'application « FortiClient » présente sur le bureau dans le dossier « SIST Ouest Normandie (Externe » :

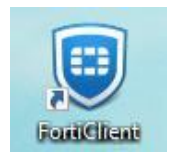

Cochez la case puis cliquez sur « I Accept »

2 – Pour la configuration, cliquez sur « Configurer le VPN » puis remplir les champs comme indiqué et cliquez sur « Sauvegarder » :

| FortiClient     Fichier Aide                                                 |                                                                                                    |                  |          |                 | _     |   | × |
|------------------------------------------------------------------------------|----------------------------------------------------------------------------------------------------|------------------|----------|-----------------|-------|---|---|
| FortiClient VPN  Upgrade to the full version to access additional features a | nd receive technical support                                                                                   | t                |          |                 | a o   | • |   |
| Editer la connex                                                             | ion VPN                                                                                                    |                  |          |                 |       |   |   |
| VPN                                                                          | VPN SSL                                                                                                    | VPN IPsec        | XML      |                 |       |   |   |
| Nom de la connexion                                                          | Nom de la connexion SIST Ouest Normandie                                                                       |                  |          |                 |       |   |   |
| Description                                                                  |                                                                                                    |                  |          |                 |       |   |   |
| Passerelle distante                                                          | vpn.santetravail-on.fr         ◆Ajout d'une passerelle distante         ✓       Port personnalisé         4443 |                  |          | ×               |       |   |   |
|                                                                              | Enable Single Sign On (SSO) for VPN Tunnel                                                                     |                  |          |                 |       |   |   |
| Certificat Client                                                            | Aucun                                                                                                    |                  | Sauvogar | lor los informa | tions |   |   |
| Authentification                                                             | connexion d'authentificati                                                                                     |                  |          |                 | nions |   |   |
| Nom d'utilisateur                                                            | p.nom Enable Dual-stack If                                                                                     | Pv4/IPv6 address |          |                 |       |   |   |
|                                                                              | Annuler                                                                                                    | Sauvegarder      |          |                 |       |   |   |
|                                                                              |                                                                                                    |                  |          |                 |       |   |   |

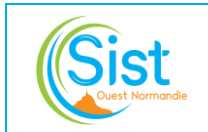

## 3 - Indiquez le nom d'utilisateur et le mot de passe et cliquez sur « Connecter »

- Nom d'utilisateur : p.nom
- Mot de passe : windows

*Info :* il est possible que le VPN se bloque à 98%, il faut donc le relancer une 2<sup>ème</sup> fois pour que cela fonctionne.

## 4 – Une fois le VPN connecté il ne vous reste plus qu'à lancer Préventiel et tous les autres logiciels présents dans le dossier SIST Ouest Normandie. <u>Citrix reste néanmoins disponible si nécessaire</u>.

Ci-besoin voici le lien de Préventiel : <u>https://sistm50.preventiel.fr/</u>

En cas de besoin, contacter le support informatique, pour rappel :

support@santetravail-on.com

02.33.76.63.41

06.45.38.52.67